# Programėlės Pragma 3.2 iMAS instaliavimo instrukcija

Programėlę Pragma 3.2 iMAS galite nemokamai patys parsisiųsti ir susiinstaliuoti savo kompiuteriuose. Kadangi šį veiksmą gali tekti padaryti dar ne vieną kartą dėl vis tobulinamo programėlės funkcionalumo ir pastebėtų klaidų taisymo, pasistengėme, kad šis procesas būtų kuo paprastesnis ir visi vartotojai galėtų patys tai padaryti.

Svarbu žinoti, kad jei ir nepavyktų, Jūs tikrai nieko negalite sugadinti. Jei ką nors negerai padarysite, tai jokiu būdu nepakenks Pragmai ar Jūsų duomenų bazėms! Tad drąsiai bandykite, o kad būtų lengviau, paruošėme detalią instrukciją.

Jums reikia:

1. Savo interneto naršyklės pagalba nueiti į Pragmos (Proringo) interneto puslapį <u>www.pragma.lt</u> arba <u>www.proringas.lt</u>

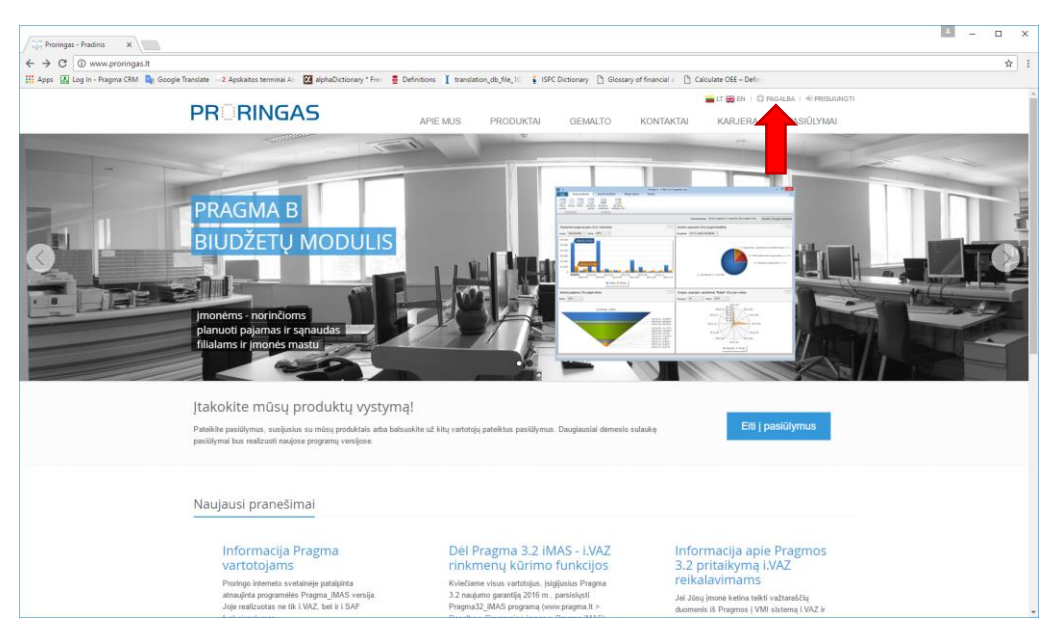

2. Atsidariusiame lange pasirinkite PAGALBA

3. Tada pasirinkite Pragma 3.2 iMAS v1.0.... Parsisiųsti

| Proringas - Pagalba 🗙        |                                                                                                    | E - O X                 |
|------------------------------|----------------------------------------------------------------------------------------------------|-------------------------|
| ← → C ① www.proringas        | s.It/Nome/Support                                                                                                    | ф I                     |
| 👬 Apps 📓 Log in - Pragma CBM | Google Tanister 2 Aprilates terminal A: @ AphaDictionary "Frie @ Definition II translation_db_the_li : [ ISC Octomary ]] Google Tanister ]] Calculate CHE - Defi-<br>REINGAS     APIE MUS PRODUKTAI GEMALTO KONTAKTAI KARJIERA PASII | e) presuunati<br>ÜLYMAI |
|                              | Pagalba Prade                                                                                                    | sis / Pagaba            |
|                              | UZsakymų registravimas<br>Sieliari operatyviau ir elektyviau aptamadi klienta. UAB Protrigos užsakymos ir problemas pilina tais koldais<br>Skambinant telefonalis<br>+378 37 315261<br>+378 37 315263                                | eng).                   |
|                              | Programinė jranga                                                                                                    |                         |
|                              | Proringas - nuotolinė pagalba<br>Tai programa, turios pagalba pie saro Kompilderlo galite polgragi Pioringo aptamadjentį personalų (2015 05 17).                                                                                     |                         |
|                              | Pragma 3.2 IMAS v1.0.30.0 Parsisiliett                                                                                                    |                         |
|                              |                                                                                                    |                         |

## 4. Paspauskite <sup>^</sup>

<u>Pastaba</u>. Šioje instrukcijoje mes naudojame **Google Chrome**. Kitoms naršyklėms šis ir sekantis veiksmas gali šiek tiek skirtis, bet principas panašus – reikia atidaryti parsisiųstą failą.

| C C C mining             | ringas.lt/Home/Support                                                                                 | ÷                                                                                                    |
|--------------------------|----------------------------------------------------------------------------------------------------|----------------------------------------------------------------------------------------------------|
| 🔢 Apps 🚯 Log In - Pragma | CRM 隆 Google Translate 🛛 2 Apskaltos terminai A 🛛 🛃 alphaDictionary * From 💈 Definitions 👖 translation | t_db_file_% 👔 ISPC Dictionary 🖞 Glossary of financial : 🖞 Calculate OEE - Defin                                               |
|                          |                                                                                                    | E C 10 MGALISA   41 PRESUMENT<br>PRODUKTAI GEMALTO KONTAKTAI KARJERA PASIOLYMAI                                               |
|                          | Pagalba                                                                                                | Pradvis / Pagatha                                                                                                    |
|                          | Užsakymų registravimas                                                                                 |                                                                                                    |
|                          | Siekiant operatyviau ir efektyviau aptamauti klientus UAB Proringas užsakymus ir pr                    | roblemas priima šiais būdais.                                                                                                 |
|                          | Skambinant telefonais<br>-379 33 31001<br>-379 33 12108                                                | Rašant elektroniniu paštu<br>uražynajterografia<br>gratome nepantifi mindri pri vo tronici pastodnici pi kontatinij, doznanaj |
|                          | Programinė įranga                                                                                      |                                                                                                    |
|                          | Proringas - nuotoline<br>Tai pograma, kutop pagaba pris kano kompilaterio galite pringel P             | pagalba         OParstalgst                                                                                                   |
|                          | Pragma 3.2 iMAS v                                                                                      | /1.0.30.0 © Parsisiųst                                                                                                    |
|                          | Tai Pragma 3.2 programos paplidomas modulis skirtas dar                                                | tui su IMAS sistema (2016-11-08).                                                                                             |

### 5. Paspauskite **Open**

| PRORING                                | SAS                            |                                |                                  |                                                 | 📕 LT 🎛 EN 💠 🛈 PAGALE                    | A   +EPRISIJUNGTI |  |
|----------------------------------------|--------------------------------|--------------------------------|----------------------------------|-------------------------------------------------|-----------------------------------------|-------------------|--|
| Pagalba                                |                                | APIE MUS                       | PRODUKTAI GEMAL                  | IO KONTAKTAI                                    | KARJERA                                 | Pasiulymai        |  |
| 1 aguibu                               |                                |                                |                                  |                                                 |                                         |                   |  |
| Užsakymų re                            | gistravimas                    |                                |                                  |                                                 |                                         |                   |  |
| Siekiant operatyviau ir                | efektyviau aptamauti klientus  | UAB Proringas užsakymus ir pr  | ublemas prima šiais būdais:      |                                                 |                                         |                   |  |
|                                        | 85                             |                                |                                  | \$                                              | 1                                       |                   |  |
|                                        | Skambinant tel                 | efonais                        |                                  | Rašant elektror                                 | iniu paštu                              |                   |  |
|                                        | +370 37 31030<br>+370 37 31212 | 1<br>0                         | (prašome neg                     | uzsakymai@pro<br>amiršti nurodyti savo (monės j | ringas.lt<br>avadinimo ir kontaktinių i | luomenų).         |  |
|                                        |                                |                                |                                  |                                                 |                                         |                   |  |
| Programinė į                           | ranga                          |                                |                                  |                                                 |                                         |                   |  |
|                                        |                                |                                |                                  |                                                 |                                         |                   |  |
| Taipt                                  | Prorin                         | igas - nuotolinė               | è pagalba                        | 16.05.17).                                      | Parsisiųsti                             |                   |  |
|                                        |                                |                                |                                  |                                                 |                                         |                   |  |
| Open<br>Always open files of this type | Prag                           | ma 3.2 iMAS v                  | 1.0.30.0                         |                                                 | O Parsisiųsti                           |                   |  |
| Show in folder                         | Tal Pragma 3.2 programos       | papildomas modulis skirtas dar | bui su IMAS sistema (2016-11-08) |                                                 |                                         | _                 |  |

6. Atsidariusiame lange kairiu pelės klavišu "spragtelėkite" (paspauskite du kartus) ant Pragma32\_iMAS\_SETUP

| 📕   🖓 📗 = I                                                                     | Compressed Folder Tool                                                                                         | Pragma32_iMAS_SETUP_2016110 | 8               |               |           |       | - 0                       | ×      |
|---------------------------------------------------------------------------------|----------------------------------------------------------------------------------------------------|-----------------------------|-----------------|---------------|-----------|-------|---------------------------|--------|
| File Home Sha                                                                   | re View Extract                                                                                                |                             |                 |               |           |       |                           | ~ 🔞    |
| <ul> <li>Documents</li> <li>Komerciniai pasiúlymai</li> <li>Vytautas</li> </ul> | Pictures         NAUJINI           Baltijos Polistirenas         Agrosfer           Prezentacijos         Misc | MAS<br>a<br>Extract<br>all  |                 |               |           |       |                           |        |
|                                                                                 | Extract To                                                                                                    |                             |                 |               |           |       |                           |        |
| ← → ~ ↑  8                                                                      | This PC > Download Pragma32_iN                                                                                 | IAS_SETUP_20161108          |                 |               | ~         | 5     | Search Pragma32_iMAS_SETU | ρ.     |
| 1 C                                                                             | Name                                                                                                    | Туре                        | Compressed size | Password Size |           | Ratio | Date modified             |        |
| Quick access                                                                    | Pragma32                                                                                                    | Adobe Acrobat Document      | 412 KB          | No            | 438 KB    | 6%    | 2016.10.19 16:53          |        |
| a OneDrive                                                                      | Pragma32_iMAS_SETUP                                                                                            | Windows Installer Package   | 13 621 KB       | No            | 14 048 KB | 4%    | 2016.11.08 13:34          |        |
| This PC                                                                         |                                                                                                    |                             |                 |               |           |       |                           |        |
| Desktop                                                                         |                                                                                                    |                             |                 |               |           |       |                           |        |
| E Documents                                                                     |                                                                                                    |                             |                 |               |           |       |                           |        |
| 👆 Downloads                                                                     |                                                                                                    |                             |                 |               |           |       |                           |        |
| Music                                                                           |                                                                                                    |                             |                 |               |           |       |                           |        |
| Pictures                                                                        |                                                                                                    |                             |                 |               |           |       |                           |        |
| Videos                                                                          |                                                                                                    |                             |                 |               |           |       |                           |        |
| 🏪 Local Disk (C:)                                                               |                                                                                                    |                             |                 |               |           |       |                           |        |
| network 🏕                                                                       |                                                                                                    |                             |                 |               |           |       |                           |        |
| 🔩 Homegroup                                                                     |                                                                                                    |                             |                 |               |           |       |                           |        |
|                                                                                 | ٢                                                                                                    |                             |                 |               |           |       |                           | >      |
| 2 items                                                                         |                                                                                                    |                             |                 |               |           |       |                           | 11 × 1 |

7. Jei Jūsų kompiuterio apsauga riboja programų parsisiuntimą iš interneto, gali atsidaryti langas, sakantis, kad Windows sustabdė nežinomos programos paleidimą. Tokiu atveju, paspauskite ant **More info** 

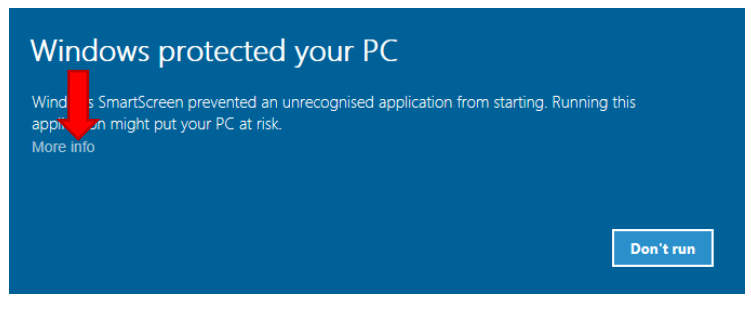

8. Tada paspauskit Run anyway

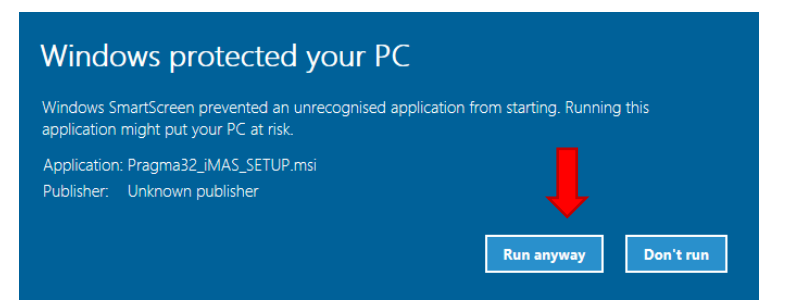

#### 9. Naujai atsidariusiame lange spauskite Next>

| 🙀 Pragma 3.2 iMAS                       |            |                | -    |              | ×    |
|-----------------------------------------|------------|----------------|------|--------------|------|
| Welcome to the Pragma                   | 3.2 imas s | Setup Wiza     | ard  |              |      |
|                                         | PRAGMA     | - VERSLO V     | ALDY | MO SI        | TEMA |
| Programos Pragma 3.2 iMAS instaliavimas |            |                |      |              |      |
|                                         |            |                |      |              |      |
|                                         |            |                |      |              |      |
|                                         |            |                |      |              |      |
|                                         |            |                |      |              |      |
|                                         |            |                |      |              |      |
|                                         |            |                |      |              |      |
|                                         |            |                |      |              |      |
|                                         | Cancel     | < <u>B</u> ack | (    | <u>N</u> ext | >    |

#### 10. Ir vėl Next>

| 🖟 Pragma 3.2 iMAS                               |                         |                   | _         |                   | ×        |
|-------------------------------------------------|-------------------------|-------------------|-----------|-------------------|----------|
| Select Installation Folde                       | r                       |                   |           |                   |          |
|                                                 | PRAGMA                  | - VERSLO          | VALD      | YMO SIS           | TEMA     |
| The installer will install Pragma 3.2 iMAS to   | o the following fold    | er.               |           |                   |          |
| To install in this folder, click "Next". To ins | stall to a different fo | older, enter it b | elow or c | lick "Brow        | se".     |
| <u>F</u> older:                                 |                         |                   |           |                   |          |
| C:\Pragma\IMAS\                                 |                         |                   |           | Browse            |          |
|                                                 |                         |                   | <u> </u>  | <u>D</u> isk Cost |          |
| Install Pragma 3.2 iMAS for yourself, or        | for anyone who us       | es this comput    | er:       | _                 | _        |
| Everyone                                        |                         |                   |           |                   |          |
| ◯ Just <u>m</u> e                               |                         |                   |           |                   | <b>,</b> |
|                                                 | Cancel                  | < <u>B</u> ack    | ¢         | <u>N</u> ext      | >        |

#### 11. Ir vėl Next>

| 🚏 Pragma 3.2 iMAS                            |                  |                | -    |              | ×     |
|----------------------------------------------|------------------|----------------|------|--------------|-------|
| Confirm Installation                         |                  |                |      |              |       |
|                                              | PRAGMA           | - VERSLO       | VALD | YMO SI       | STEMA |
| The installer is ready to install Pragma 3.2 | iMAS on your con | nputer.        |      |              |       |
| Click "Next" to start the installation.      |                  |                |      |              |       |
|                                              |                  |                |      |              |       |
|                                              |                  |                |      |              |       |
|                                              |                  |                |      |              |       |
|                                              |                  |                |      |              |       |
|                                              |                  |                |      |              |       |
|                                              |                  |                |      |              |       |
|                                              | Cancel           | < <u>B</u> ack |      | <u>N</u> ext | >     |

12. Tada galbūt pasirodys Jūsų kompiuterio antivirusinės programos perspėjimas dėl nežinomos programos instaliavimo, į kurį turėsite atsakyti "Yes", "Run", "Allow" (ar lietuviškai - "Taip", "Vykdyti", "Leisti") ar kažkaip panašiai. Tada programa instaliuosis ir pasirodys paskutinis langas, pranešantis – **Installation Complete**. Tada tiesiog paspauskite **Close**.

| 🖟 Pragma 3.2 iMAS                              |        |                | -     |             | ×      |
|------------------------------------------------|--------|----------------|-------|-------------|--------|
| Installation Complete                          |        |                |       |             |        |
| PR                                             |        | - VERSLO       | VALDY | MOS         | ISTEMA |
| Pragma 3.2 iMAS has been successfully installe | d.     |                |       |             |        |
| Click "Close" to exit.                         |        |                |       |             |        |
|                                                |        |                |       |             |        |
|                                                |        |                |       |             |        |
|                                                |        |                |       |             |        |
|                                                |        |                |       |             |        |
|                                                |        |                |       |             |        |
|                                                |        |                |       | •           |        |
|                                                | Cancel | < <u>B</u> ack |       | <u>C</u> lo | ose    |

13. Jūsų programa Pragma 3.2 iMAS paruošta darbui.

#### **SVARBU!**

Jei Jūsų Pragma atnaujinta po rugsėjo 21 d. (t.y., jei joje yra automatinio iškvietimo mygtukai **"iVAZ"** ir **"iSAF"**), nieko konfigūruoti daugiau nereikia.

Tiesiog visada leiskite Pragma 3.2 iMAS iš Pragmos ir ji perduos programėlei visus reikiamus parametrus.

### Informacija tiems vartotojams, kurių Pragma dar neatnaujinta

Jei Jūsų Pragmoje nėra "**iVAZ**" ir "**iSAF**" mygtukų, Jūs turite Pragma 3.2 iMAS nurodyti kelią iki duomenų bazės failo, vartotojo vardą ir slaptažodį (kuriais jungiatės prie Pragmos), kelią iki System.MDB failo (jei jis padėtas kitur, negu C:\Pragma) ir Pragmos rakto (jį galima pamatyti paleidus Pragma 3.2 modulį **Konfiguracija**)

| ≜ Pragma i.MAS - prisijungimo parametrai - v1.0.30.0 |                      |
|------------------------------------------------------|----------------------|
| Pragma 3.2                                           |                      |
| Kelias iki duomenų bazės (*.mdb)                     | Pagal                |
|                                                      |                      |
| Vartotojas Admin Slaptaž                             | odis *               |
| Kelias ki System.mdw                                 |                      |
| c:∖Pragma∖System.mdw                                 |                      |
| Licencinio enginio adresas                           |                      |
| 127.0.0.1                                            |                      |
|                                                      |                      |
| Išsaugoti                                            | Prisijungti Uždaryti |

Mes labai stengiamės visiems atnaujinti Pragmas kuo greičiau, bet procesas užtrunka ir dėl to, kad daugelis mūsų klientų vis dar neturi susiinstaliavę "Proringo nuotolinės pagalbos" arba labai ilgai užtrunka, kol ją suranda ir paleidžia savo kompiuteriuose.

Labai prašome, kol laukiate mūsų skambučio dėl Pragmos atnaujinimo, pasitikrinti, ar turite naują "Proringo nuotolinės pagalbos" versiją (sąraše turi būti tik skaičiai, neturi būti vardų). Jei ne, prašom ją parsisiųsti iš mūsų internetinio puslapio ir susiinstaliuoti.

Nuoroda instaliavimui - http://www.proringas.lt/assets/files/Proringas-VNC-setup(2016-05-17).exe